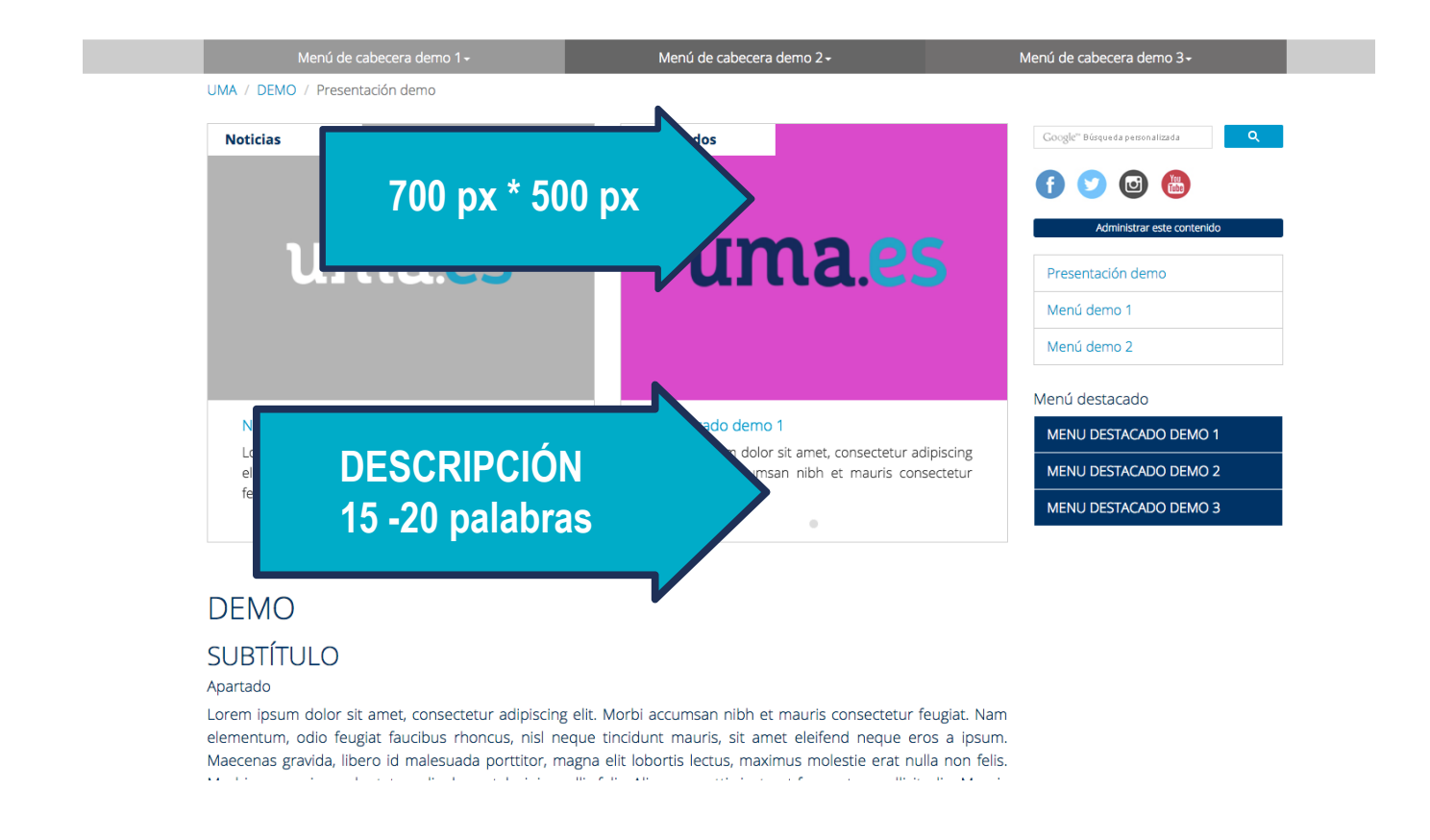

### **NOTICIAS Y DESTACADOS**

Algunos micrositios disponen de un bloque en carrusel de **Noticias** y de **Destacados** que cogerán el contenido del tipo "**Noticias**" y "**Destacados**".

Menú superior > Contenidos> Noticias Menú superior > Más> Destacados

El bloque se verá desmaquetado ya que en la mayoría de los casos lás imagenes no guardaban el mismo formato. Para esta versión de Merengue el formato será horizontal 4:3

700 píxeles por 500 píxeles (como mínimo)
840 píxeles por 600 píxeles
1400 píxeles por 1000 píxeles (como máximo)

La descripción corta de la Noticia y del Destacado tendrá entre 15 y 20 palabras.

Con estas indicaciones evitaremos que se desconfigure el aspecto de nuestro sitio web.

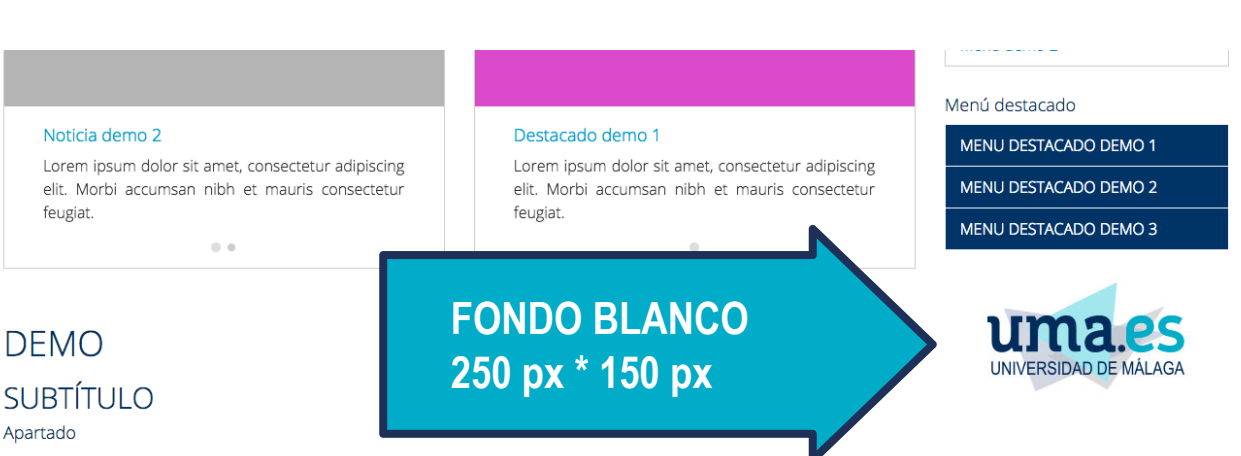

Lorem ipsum dolor sit amet, consectetur adipiscing elit. Morbi accumsan nibh et mauris consectetur reugiat. Nam elementum, odio feugiat faucibus rhoncus, nisl neque tincidunt mauris, sit amet eleifend neque eros a ipsum. Maecenas gravida, libero id malesuada porttitor, magna elit lobortis lectus, maximus molestie erat nulla non felis. Morbi sem sapien, vulputate ac ligula eget, lacinia mollis felis. Aliquam mattis justo ut fermentum sollicitudin. Mauris dui velit, vulputate dictum ultrices non, posuere in ligula. Duis nec vestibulum massa. Curabitur euismod non tellus id aliquam. In sit amet magna pharetra risus vehicula lacinia eget sit amet nibh. Donec non dui purus.

#### **BLOQUE DE BANNERS**

La nueva versión de la web tiene un aspecto flexible que se adapta al formato de los diferentes dispositivos. Dependiendo de la resolución de pantalla algunos elementos, como los banners, se verán desmaquetados. Para evitarlo y que no se produzcan saltos ni escalones poco estéticos se recomienda usar imágenes con fondo blanco y de **250 por 150 píxeles** de tamaño, tal y como se muestra en el ejemplo.

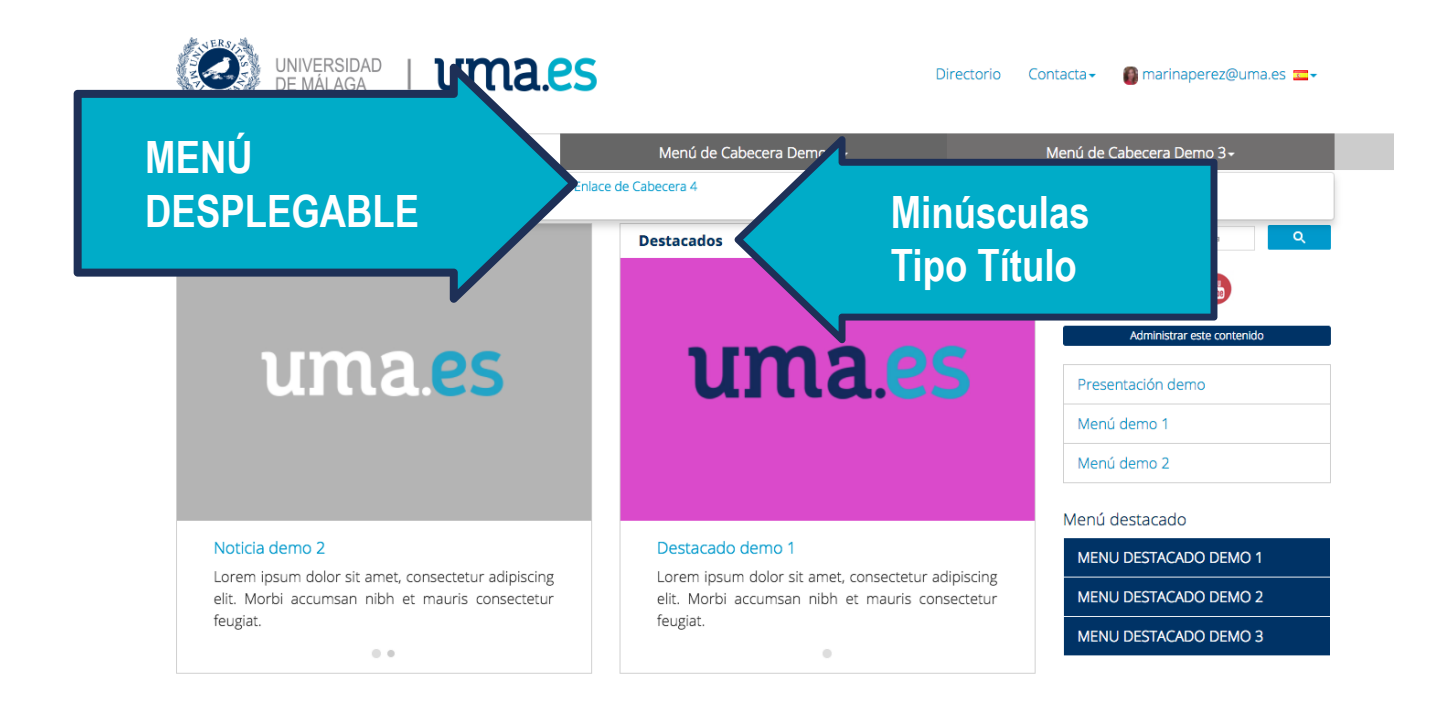

### MENÚ SUPERIOR DESPLEGABLE

Los micrositios que tenían en la versión anterior de Merengue el bloque de "Menú Superior" van a disponer de una funcionalidad nueva que es el "Menú desplegable".

El Servicio de Comunicación dará soporte para la creación de este bloque.

Los nombres de los enlaces deberán ir en minúsculas "Tipo Título" tal y como se muestra en el ejemplo.

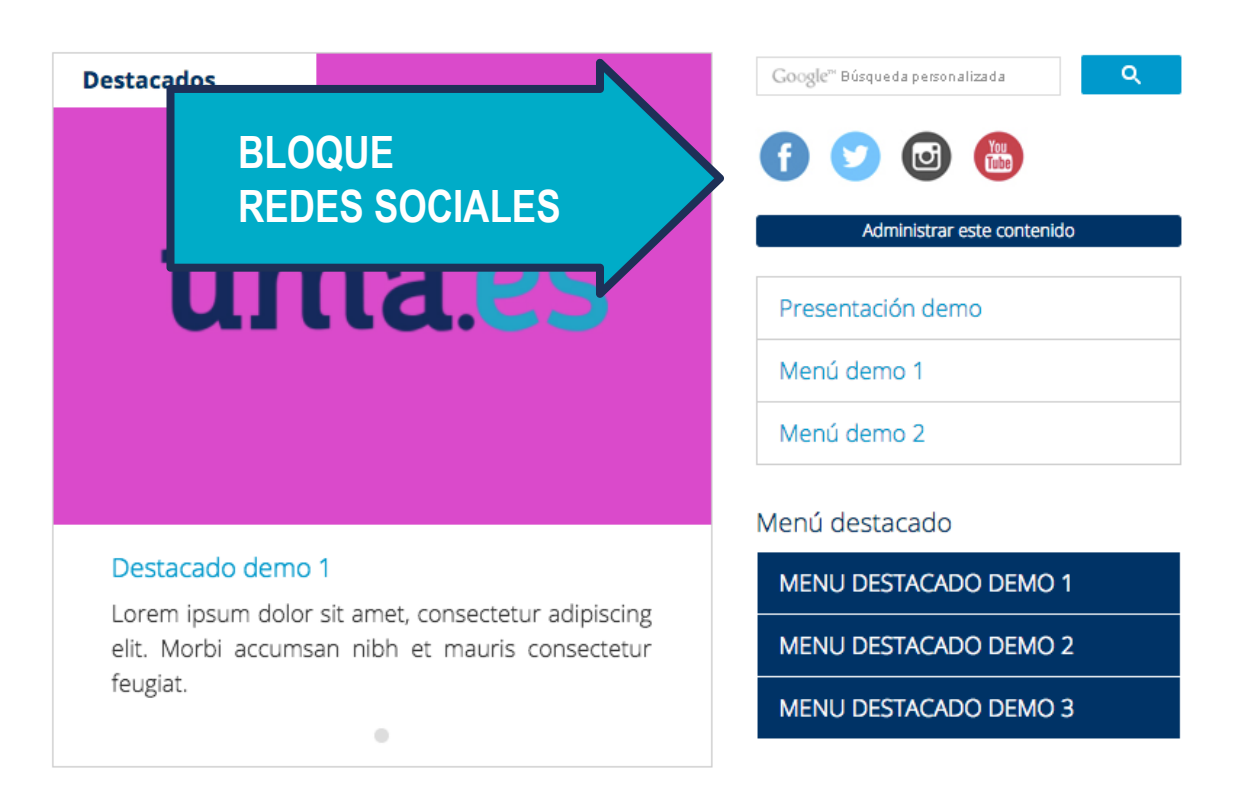

### **BLOQUE DE REDES SOCIALES**

Las redes sociales de cada sitio van a tener destinado un espacio específico por lo que hay que eliminar los enlaces anteriores y configurar dicho bloque.

Menú superior > Más> Enlaces sociales.

Por ejemplo, si la dirección es www.facebook.com/facmedmalaga pondríamos facmedmalaga